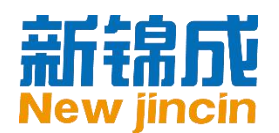

# 新锦成职业生涯规划系统

# 学生端使用手册

北京新锦成教育科技有限公司

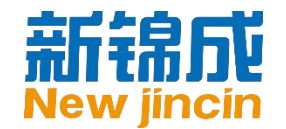

### 目录

| 手  | 册说明             | 3 |
|----|-----------------|---|
| —, | 登录与概览           | 3 |
| 1. | 登录平台            | 3 |
| 2. | 之···· 二<br>学生注册 | 3 |
| 3. | <u> </u>        | 5 |
| 4. | 重置密码            | 6 |
| 5. | 认识个人中心          | 8 |
| 二、 | 生涯规划系统          | 9 |
| 1. | 发现职业自我1         | 0 |
| 2. | 探索职业世界1         | 3 |
| 3. | 明晰职业目标1         | 7 |
| 4. | 制定行动计划2         | 0 |
| 5. | 生涯成长检测2         | 2 |
| 6. | 生涯成长档案2         | 4 |
| 7. | 生涯规划书2          | 5 |
| 三、 | 咨询预约系统2         | 6 |
| 1. | 咨询预约2           | 6 |
| 2. | 预约记录查看及管理2      | 7 |
|    |                 |   |

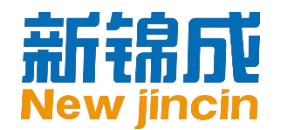

# 手册说明

本手册适用于新锦成职业生涯规划系统的学生用户。本手册中使用的截图均为演示模拟图

片,与实际单位、组织或个人无关。

# 一、 登录与概览

### 1. 登录平台

输入网址 ncwu.njcedu.com,进入职业生涯规划系统页:

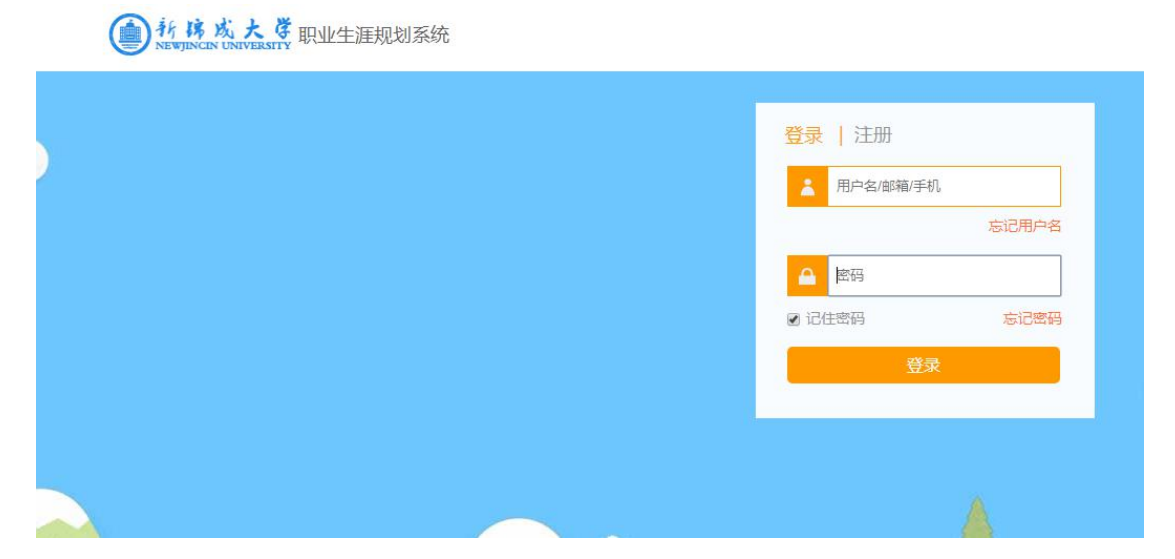

2. 学生注册

新锦成。教育平台

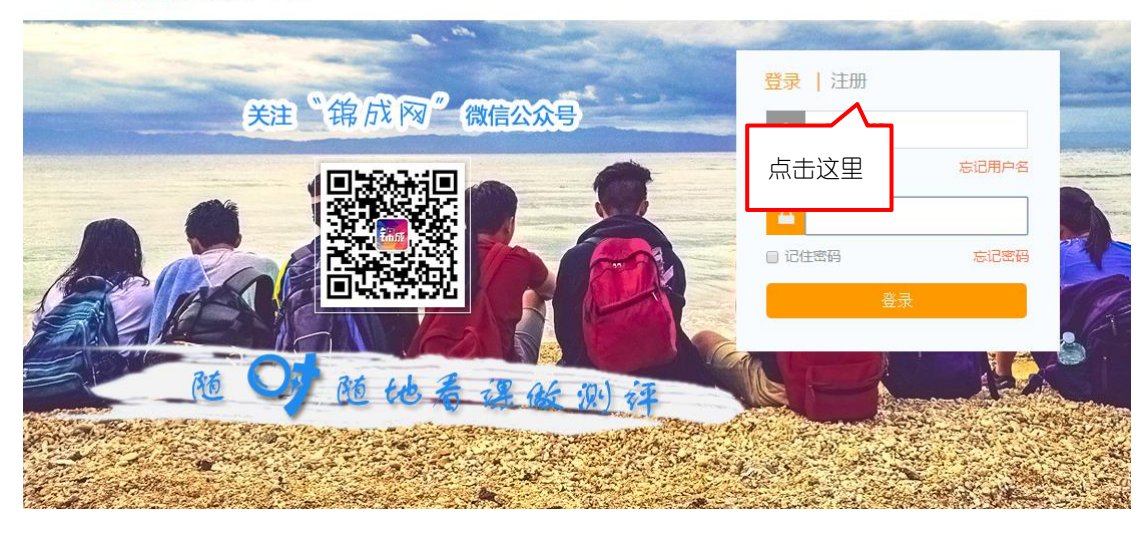

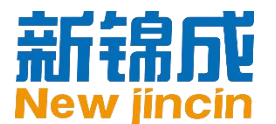

新锦成。教育平台

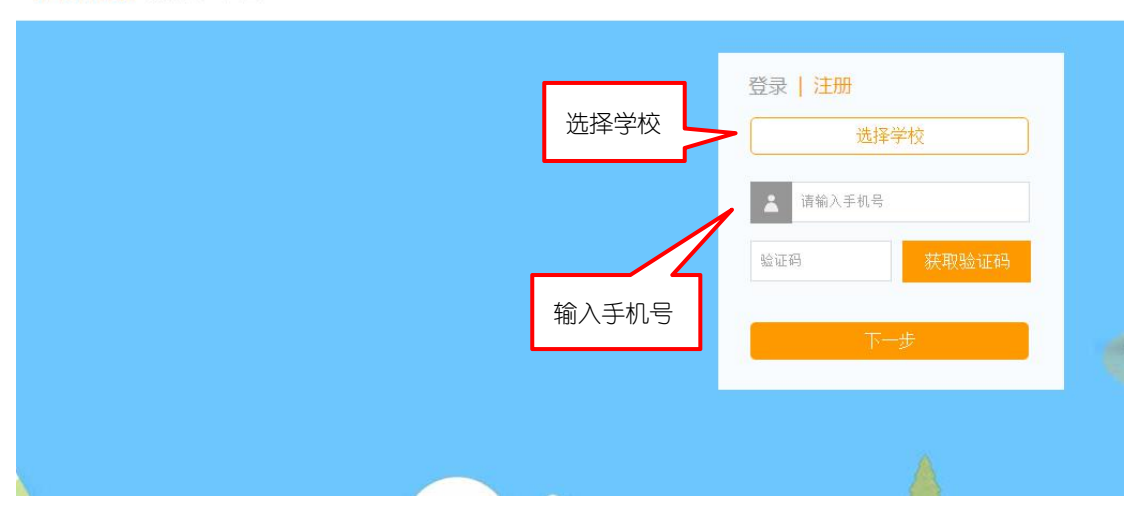

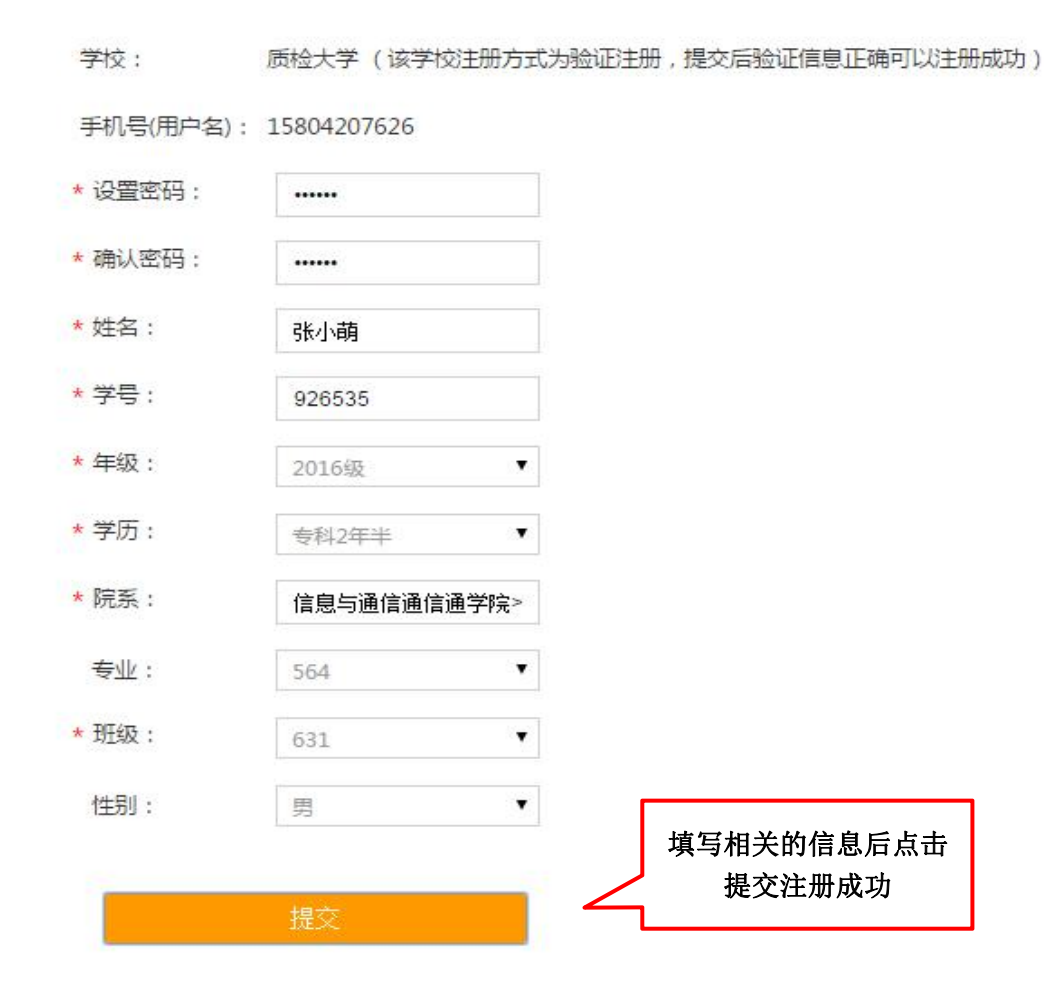

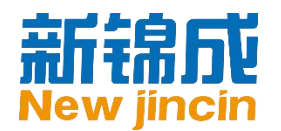

3. 查询用户名

新锦成。教育平台

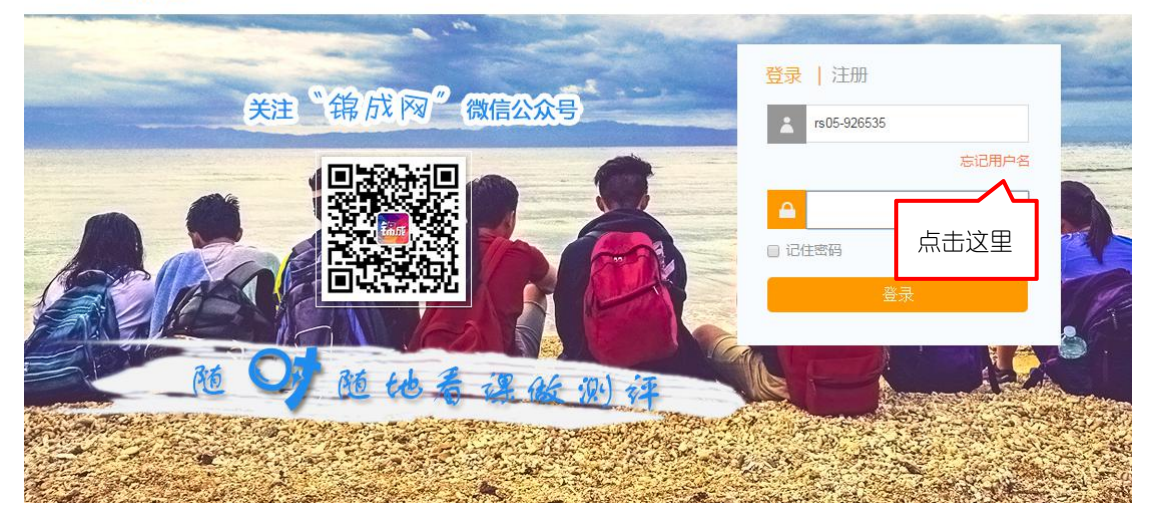

| 新锦成。教育平台                                                                                                    |                                             |
|----------------------------------------------------------------------------------------------------|---------------------------------------------|
|                                                                                                    |                                             |
| 忘记用户名                                                                                                    | 返回登录                                        |
| 我的学校                                                                                                    |                                             |
| 我的学号                                                                                                    | 输入所属高校、学号和验                                 |
| 验证码<br>CWgB                                                                                                    | 证码,点击"查找"                                   |
| 直找                                                                                                    |                                             |
|                                                                                                    |                                             |
|                                                                                                    |                                             |
| <b>制 瑞力</b> 业教育半台                                                                                                    |                                             |
| 前 我 同 半 台                                                                                                    |                                             |
| 前 <b>我同业</b> 教育半台<br>忘记用户名                                                                                                    | 返回登录                                        |
| 前 我同半台<br>忘记用户名<br><sup>我的学校 质检大学</sup>                                                                                                    | 返回登录                                        |
| 前我日期 教育半台       忘记用户名       我的学校 质检大学       我的学号 112112112       右侧                                                                                                    | <u>返回登录</u>                                 |
| <ul> <li>         新市</li> <li>         おり学校 质粒大学         <ul> <li>             我的学校 质粒大学         </li> <li>             我的学号 112112112             </li> <li>             五切             致政学号 CWQB             CG 4         </li> </ul> </li> </ul> | 逐回登录<br>我的用户名是:<br>财会显示您的查找结果 rs05112112112 |

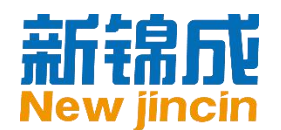

4. 重置密码

新锦成。教育平台

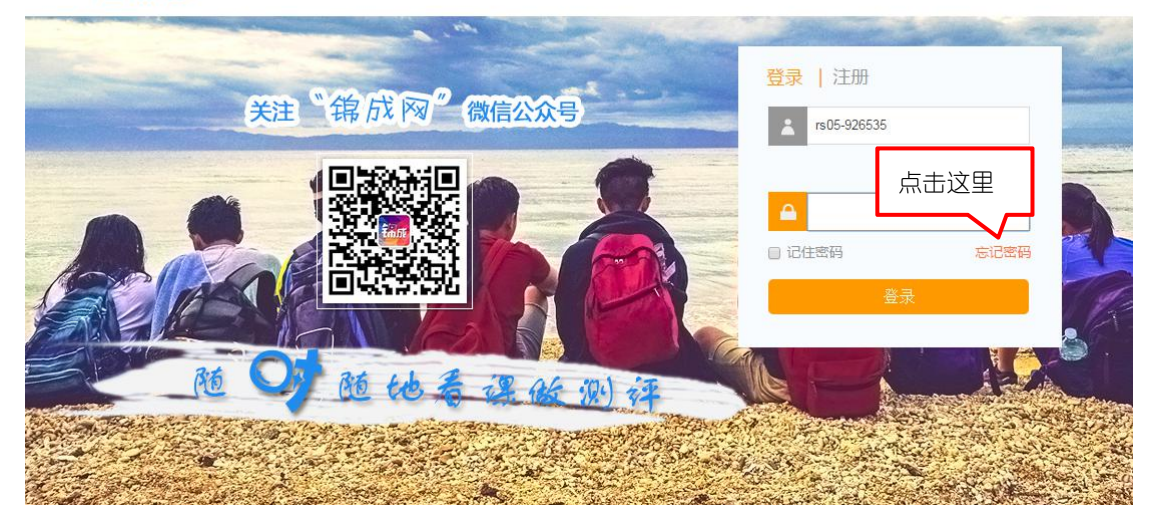

新锦成。教育平台

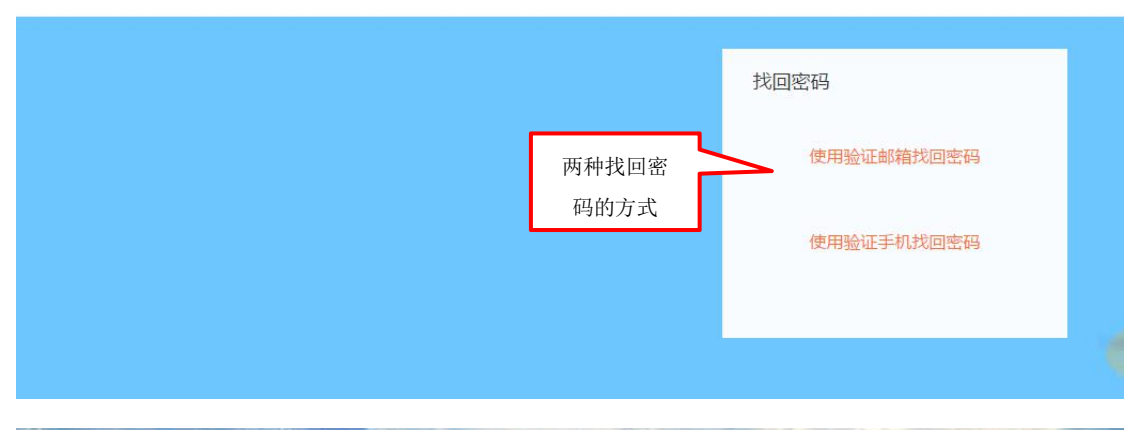

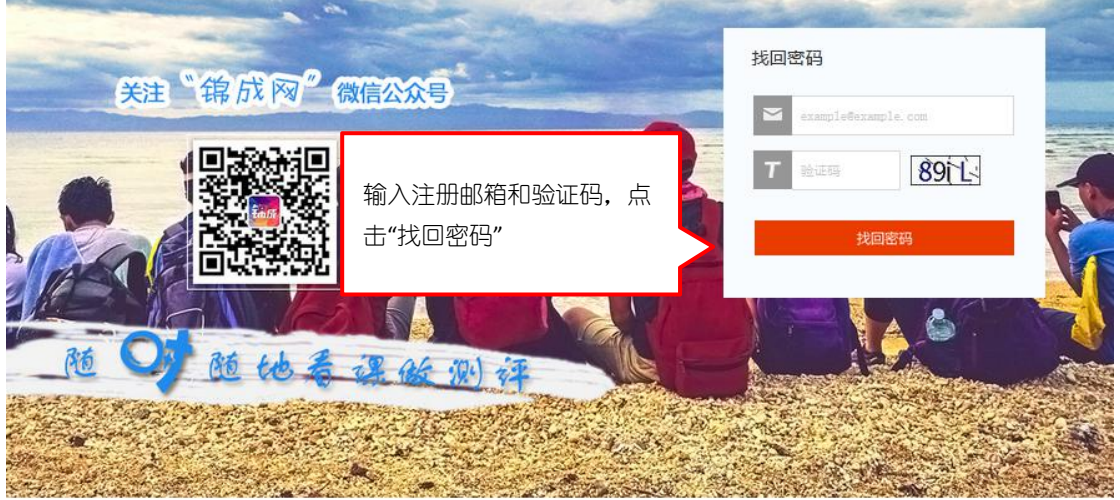

您将看到下面的提示,这时请到您所填写的邮箱中查收邮件:

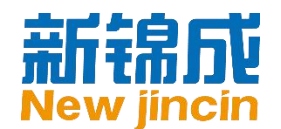

新锦成。教育平台

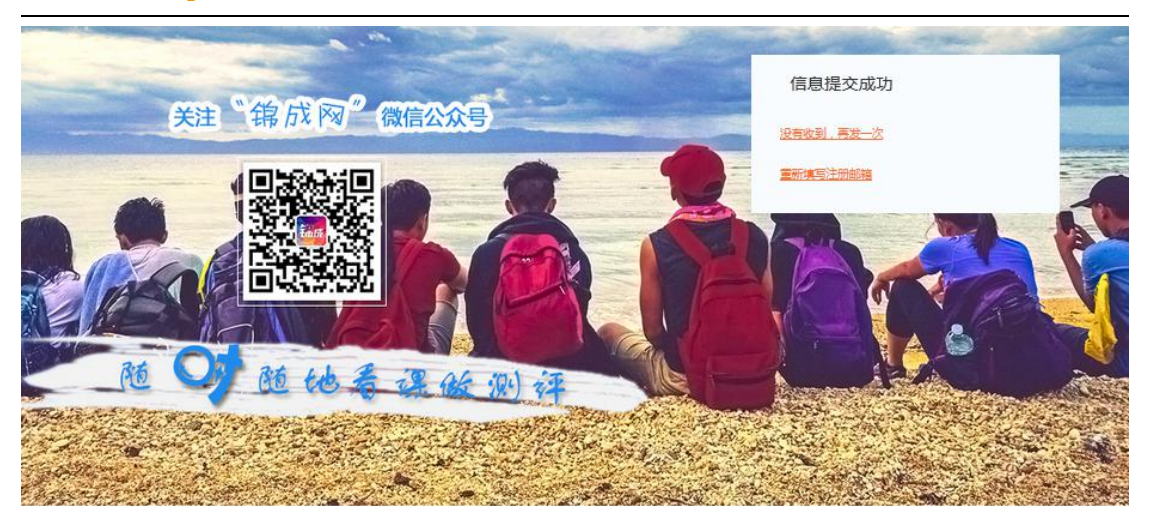

点击邮件正文中的链接地址,按页面引导输入新密码后,即可重置您的登录密码。

| 请输入手机号    |
|-----------|
|           |
| 验证码 获取验证码 |
| 提交        |

◎提示:如果您没有验证过注册邮箱,则无法通过上述方法重置密码,此时您可以联系本校平台负责人为您重置密码。

| 1/ 13 )<br>NEWJINCIN | <b>が大</b> び<br>UNIVERSITY<br>UNIVERSITY | 涯规划系统  |        |        | hi, xsnjc3 🔔 🗶 📢                           | るが、報助 |
|----------------------|-----------------------------------------|--------|--------|--------|--------------------------------------------|-------|
| 首页                   | 生涯规划 ~                                  | 咨询预约   |        |        |                                            |       |
| 学习<br>助手             | 即不测法                                    |        | 已成功进入系 | 统      | 平台公告<br>《我要入行》课程上线啦!                       | more  |
| 生涯规                  | 划                                       |        |        | more   | 《创新思维》课程更新通知<br>《创新思维》课程上线啦!<br>新版教室资源上线通知 |       |
| 发现职业自我               | 成 探索职业世界                                | 明晰职业目标 | 制定行动计划 | 生涯成长检测 |                                            |       |

地址:北京市海淀区中关村 e 世界财富中心 C 座 849-852 室(100080) www.newjincin.com Tel:86(10)82526021/82526031 Fax:86(10)82526023 服务热线:400-800-8001

7

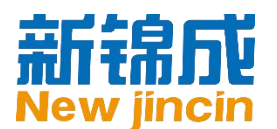

# 5. 认识个人中心

个人中心是您在平台中的主要活动场所,课程学习、考试、职业测评等活动都在个人中心中

完成。我们来认识一下"个人中心":

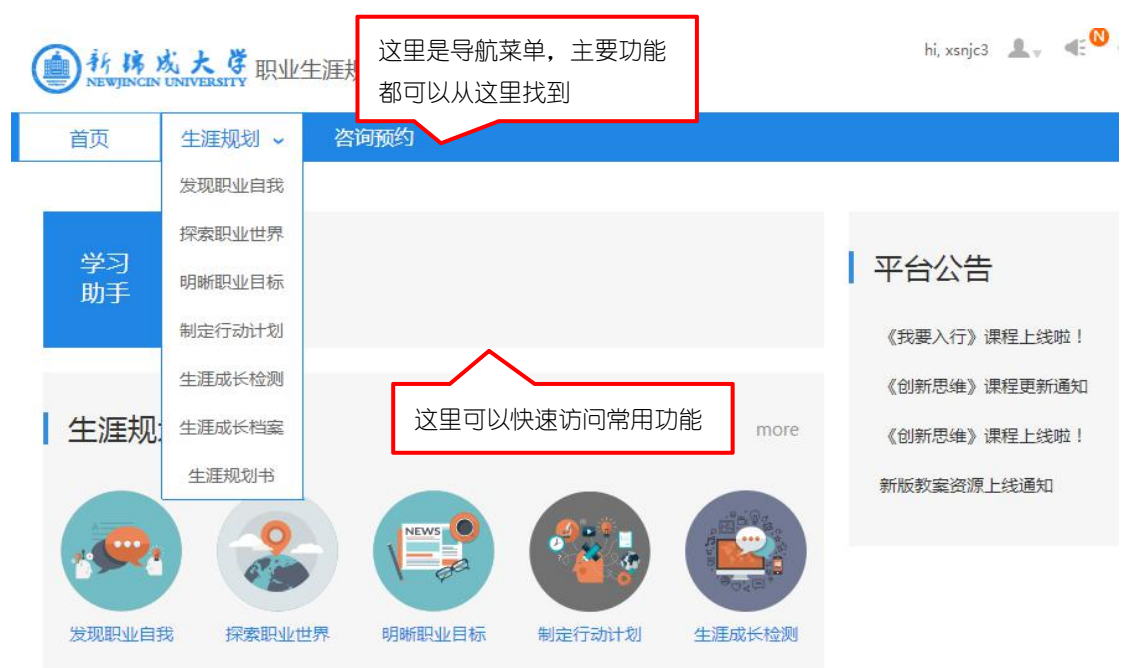

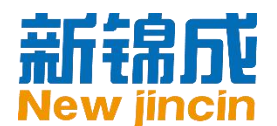

## 二、 生涯规划系统

在生涯规划模块,您将在系统的引导下逐步完成生涯规划之旅中的发现职业自我、探索职业 世界、明晰职业目标、制定行动计划、生涯成长检测五个环节,逐步掌握澄清职业发展方向 的原理与方法。

| 首页 学 | 习管理 ~         | 在线课程               | 生涯规划 ~                          | 创业体验 ~                    | 职业咨询                           |        |
|------|---------------|--------------------|---------------------------------|---------------------------|--------------------------------|--------|
|      | 发现职业自我        |                    |                                 |                           | 制定行动计划                         |        |
|      |               | 探索职业               | H<br>H<br>H<br>H<br>H<br>H<br>H | 晰职业目标                     |                                | 生涯成长检测 |
|      |               | 职业                 | 则评 其他                           | 辅助工具                      |                                |        |
|      | ~             | 想知                 | 口道自己适合什<br>下面的测评工具              | <b>公,做几个测</b><br>將帮助你完成自我 | <b>评就知道!</b><br><sup>探索。</sup> |        |
|      | 职业<br>兴趣 职    | 更喜欢和适合什么<br>业兴趣测验  | 公工作?                            |                           |                                |        |
|      | 职业 I1<br>信念 职 | 乍的各种特征或属<br>业价值观测验 | <b>【</b> 性中,我更看重哪               | 8些?                       |                                |        |

我们建议您按导航菜单顺序完成生涯规划之旅的五个环节:

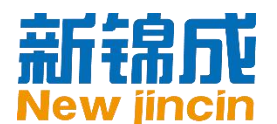

### 1. 发现职业自我

| 初识牛湃     | Q fil                                                                  |              | ]晰职业目标      |
|----------|------------------------------------------------------------------------|--------------|-------------|
|          | 发现职业自我                                                                 | 探索职业世界       | 制定行动计划      |
|          | 职业测评                                                                   | 其他辅助工具       |             |
| ~        | 「「「「」「「」」「「」」「「」」「「」」「「」」「「」」」「「」」」「「」」」「「」」」「」」」「」」」「」」」「」」」「」」」「」」」」 | 3适合什么,做几个测评就 | <b>北知道!</b> |
| 职业兴趣     | 我更喜欢和适合什么工作?<br>职业兴趣测验                                                 |              |             |
| 职业<br>信念 | 工作的各种特征或属性中, 我<br>职业价值观测验                                              | 使看重哪些?       |             |

发现职业自我模块中,您将了解并使用职业测评、其他辅助工具(360度评估和橱窗分析) 三种自我分析方法:

 职业测评:您将学习使用职业兴趣、职业信念、职业性格、职业能力和求职健康这五类 测评,通过科学设计的评估问卷对自身内在特质形成较为客观、准确的认知。同时在测 评报告中,您还将获得适合职业及行动建议方案。

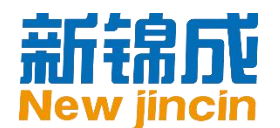

| 识业<br>兴趣 | 我更喜欢和适合什么工作职业兴趣测验         | ?         |        |
|----------|---------------------------|-----------|--------|
| 則之言念     | 工作的各种特征或属性中<br>职业价值观测验    | , 我更看重哪些? |        |
| 只业<br>生格 | 我的性格特点是怎样的?<br>MBTI职业人格测评 | DISC人格测验  | 九型人格测验 |
| NIV.     | 我的各方面能力水平如何?              |           |        |
| 売        | 组织协调力测验                   | 创造力倾向测验   | 领导能力测验 |
| -        | 瑞文推理能力测验                  | 情绪智力测验    | 适应能力测验 |

> 360 度评估:又称多渠道评估法,是指收集与自己有密切关系的不同层面的人的评价和

意见,对自身进行全方位综合评估的方法,该方法广泛应用于自我认知与探索。《360

度评估记录表》将指导您进行评估分析。

| 360 度评估记录 |          |
|-----------|----------|
|           | 填写时间:    |
| 自我评价      |          |
| 我的优点      | 我的不足     |
|           |          |
| 爸爸、妈妈     |          |
| 称赞我的地方    | 认为我不足的地方 |
|           |          |

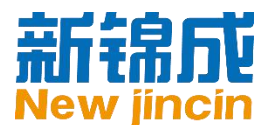

橱窗分析法:这是一种借助直角坐标系进行自我认知的分析方法,广泛应用于自我探索 过程。这种方法源于 20 世纪 50 年代由美国心理学家乔瑟夫•勒夫(Joseph Luft)和 哈里•英格拉姆(Harry Ingram)提出的"乔哈里咨询窗"。它以自己对自己的了解程 度为横轴,以别人对自己的了解程度为纵轴,将坐标系中的四个象限比喻为窗户的四个 窗格,即公开我、背脊我、隐私我和潜在我,每个窗格代表自我的一个部分。您需要亲 身实践获得上述四个"我"的信息,然后将获得的信息记录在《橱窗分析记录表》中:

| ┫    | 窗分析记录                                           |                                                      |
|------|-------------------------------------------------|------------------------------------------------------|
|      |                                                 | 填写时间:                                                |
|      | 自己知道                                            | 自己不知道                                                |
| 别人知道 | 公开我<br>●我流露于外在的性格、特长或不足等<br>●你可以通过对自己的认识填写这部分信息 | 背脊我<br>•我不了解,他人却了解的我的性格、特长或不足等<br>•你可以通过向他人询问获得这部分信息 |

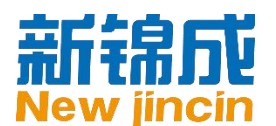

### 2. 探索职业世界

| 预职业自我                       |                                |                                          | 制                            | 定行动计划                              |
|-----------------------------|--------------------------------|------------------------------------------|------------------------------|------------------------------------|
| 20-91-0-1-1-1-0             | 探索职业世界                         | 明晰积                                      | 业目标                          | 生涯成长检测                             |
|                             | 职业解读                           | 专业解读                                     | 职业收藏                         |                                    |
| <ul> <li>从全部职业中报</li> </ul> | 有目标的<br>还没有职<br>找到了目<br>搜索目标职业 | 你,可以直接输<br>业目标,那么就<br><del>标千万别忘了收</del> | 入关键词或按照行:<br>从有趣的工作或从!<br>截哦 | 业类别来寻找目标职业的信息;<br>热门行业中寻找目标职业的信息吧! |
|                             | 选择行业                           | 类别                                       |                              | 查询                                 |
| 热门职业:房地产                    | 经纪人 公关专员                       | 编辑整形科图                                   | 医生 记者                        |                                    |

探索职业世界模块帮助您完成职业、行业等外部环境的探索。

- 1. 职业解读:该模块中提供了三种不同方式帮助您开启职业认知之旅,找到目标职业:
- > 从全部职业中搜索目标职业:有目标的你,可以直接输入关键词或按照行业类别来寻找

目标职业的信息。

|                    | 计同时网络网络马马马马马马马马马马马马马马马马马马马马马马马马马马马马马马马马马马 |                  | 本 治                                    |
|--------------------|-------------------------------------------|------------------|----------------------------------------|
|                    | 10五联网211日理报本又好                            |                  | 旦四                                     |
| 热门职业:法律顾问 冒        | a计专员 新闻发言人 科研项                            | 目管理人员 记者         |                                        |
| 查询结果:              |                                           |                  |                                        |
| 技术支持维护工程师          | 系统分析师                                     | 系统架构师            | JAVA软件工程师                              |
|                    |                                           |                  |                                        |
| PHP软件工程师           | 移动终端软件工程师                                 | 3D软件工程师          | FLASH软件工程师                             |
| PHP软件工程师<br>数据库工程师 | 移动终端软件工程师<br>3G系统工程师                      | 3D软件工程师<br>数控程序员 | FLASH <mark>软件工程师</mark><br>计算机辅助设计工程师 |

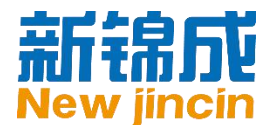

> 从有趣的工作中发现职业目标:您将首先看到一些有趣的工作内容,它们是某些职业的

工作片段,从这些片段入手,您将逐渐认识这些职业的全貌:

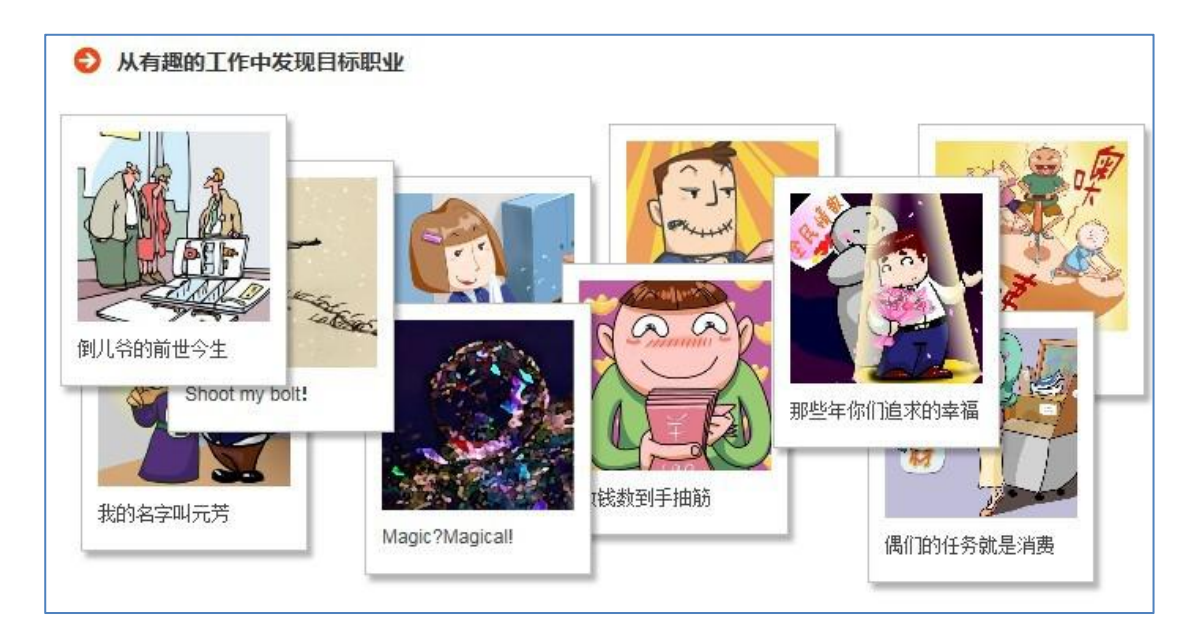

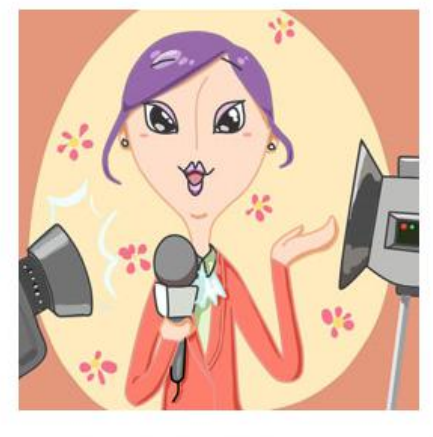

#### 你的镜头我做主

你有诸葛孔明舌战群儒的口才吗?你经常因为表现欲太旺盛而大抢别人风头吗?你幻想过有一天站在镁光灯下成为众人瞩目的焦点吗?你是否有自信应对 各种意外和挑战呢?

如果以上问题你的答案是"YesI"的话,那么恭喜你,你已经顺利通过我们 的初试啦!我们正在寻找这样一批人才,他们需要踏实肯学、充满活力和激 情,并有很强的镜头感。不管你来自哪里,只要你符合以上的特质,机会就摆 在你的面前!你还在等待什么呢?

#### 与此有关的工作是...

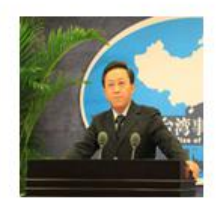

#### 新闻发言人

新闻发言人,是代表其他自然人或法人(如公司、政府或其他机构)的身份发言,并向记者宣传情况、 回答提问的公共关系人员。

详细

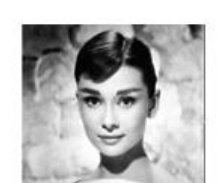

#### 演员

演员,是指专职演出,或在表演艺术中扮演某个角色的人物。经常用在电影、电视、剧场、广播等媒体 当中。有时也用在街头艺人的身上。通常演员可借由舞蹈、歌唱,或只是在广播中做声音演出戏剧角 色。

详细

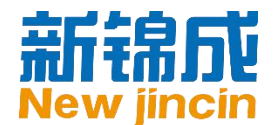

> 从热门行业中发现职业目标:您将首先看到一幅行业全景,如果对某个行业在经济生活

中扮演的角色感兴趣的话,您可继续挖掘该行业中的职业:

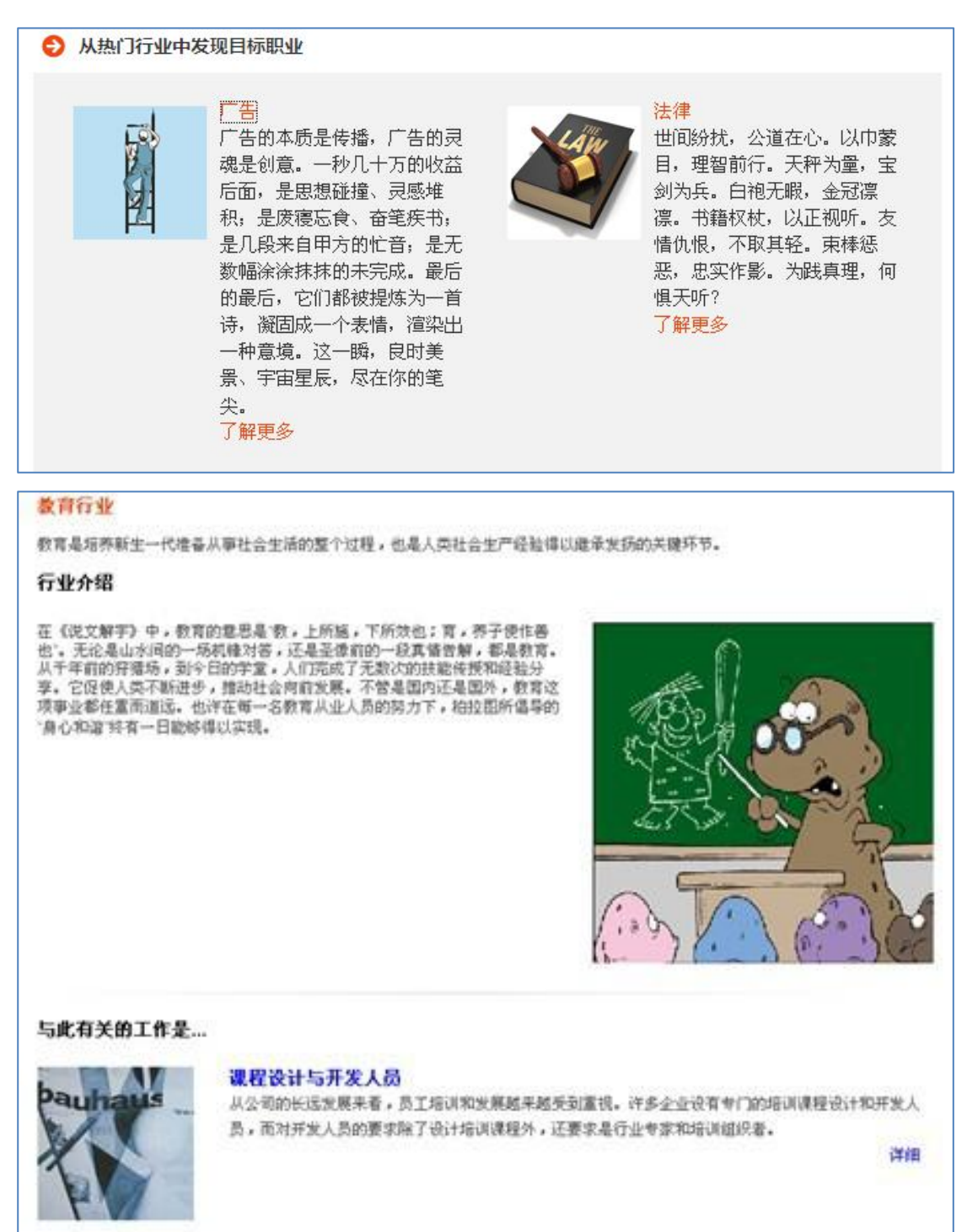

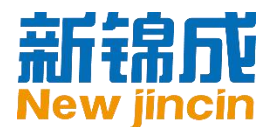

- 2. 专业解读模块帮助您从专业学科角度认识职业。
- > 从全部专业中搜索目标:有目标的你,可以直接输入关键词或按照专业类别来寻找目标

专业相关的职业信息。

| 5                                   | 〔学>中国语言文学类      |               | 查询            |
|-------------------------------------|-----------------|---------------|---------------|
| ( <b>门专业:</b> 考古学 工业)               | 设计 基础医学 小学教育    | 音乐学           |               |
| <b>前結果:</b><br>対外汉语专业<br>中国少数民族语言文学 | 汉语言文学专业<br>古典文献 | 汉语言<br>中国语言文化 | 对外汉语<br>应用语言学 |

> 从热门专业中发现目标:如果您希望从事与专业相关的工作,也可以选择从专业认识职

业。您将首先从一个全新的角度"观察"自己的专业,了解一个专业的社会价值,进而

找到与专业相适应的职业:

| ♥ 从热门专业中发 | <b>垙曰</b> 怀                                                                                                 |                                                |                                                                                                    |
|-----------|----------------------------------------------------------------------------------------------------|------------------------------------------------|----------------------------------------------------------------------------------------------------|
|           | 金融学<br>金融学是从经济学分化出来<br>的,以资金融通和货币资金的<br>经济活动为研究对象的学科,<br>具体研究个人、机构和政府如<br>何获取、支出和管理资金以及<br>其他金融资产等。<br>了解更多 | 06 1100, 1245)<br>g<br>3x3<br>16<br>63 31 x535 | 数学与应用数学专业培养掌握<br>数学与应用数学专业培养掌握<br>数学科学的基本理论与基本方<br>法,具备运用数学知识、使用<br>计算机解决实际问题的能力,<br>受到科学研究的初步训练,能<br>在科技、教育和经济部门从事<br>研究、教学工作或在生产经营<br>及管理部门从事实际应用、开<br>发研究和管理工作的高级专门<br>人才。<br>了解更多 |

3. 职业收藏模块中收录了您所关注的职业,方便您对自己的目标职业进行管理。

| <b>3</b> 我收藏的职业 |                  |    |  |
|-----------------|------------------|----|--|
| 职业名称            | 行业类别             | 操作 |  |
| UI设计师           | it/互联网>IT管理/技术支持 | 删除 |  |
| 造型师/造型设计师       | 美术/设计/创意/艺术      | 删除 |  |
| 化妆师             | 服务业>美容/保建        | 删除 |  |

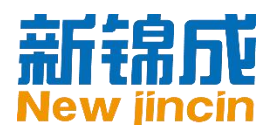

### 3. 明晰职业目标

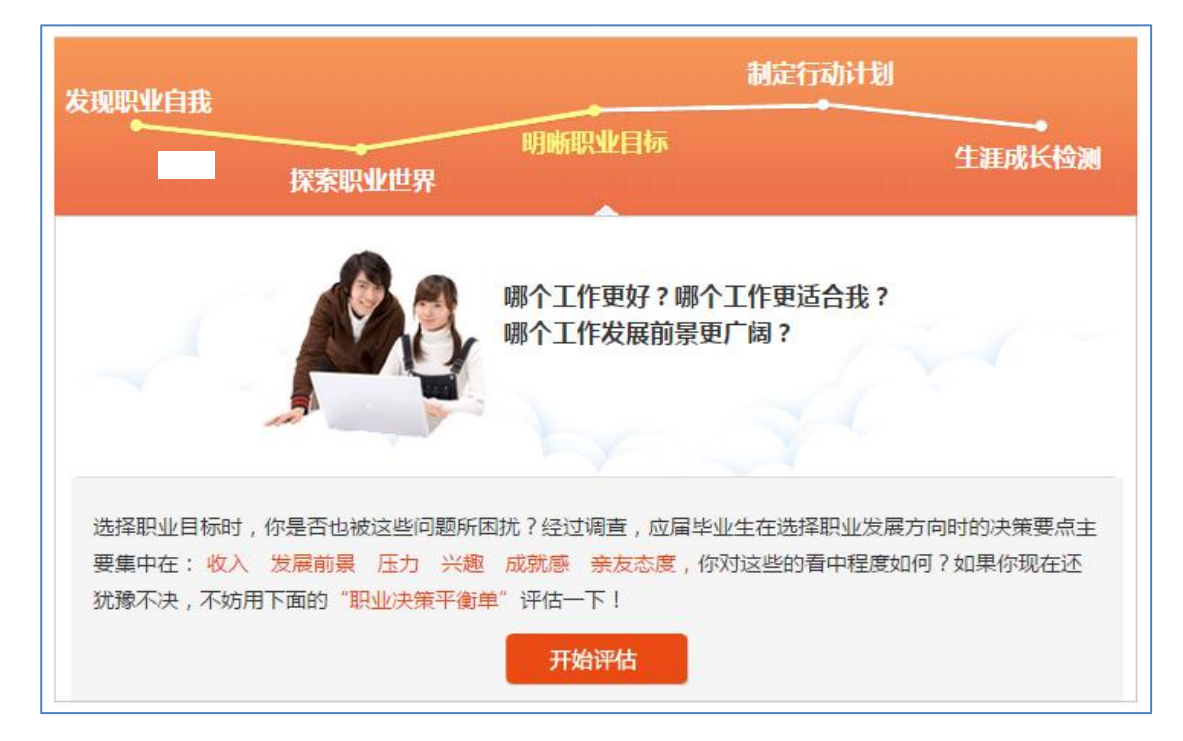

明确职业目标模块帮助您完成对职业目标的选择和决策。明晰职业目标模块为您提供了"职

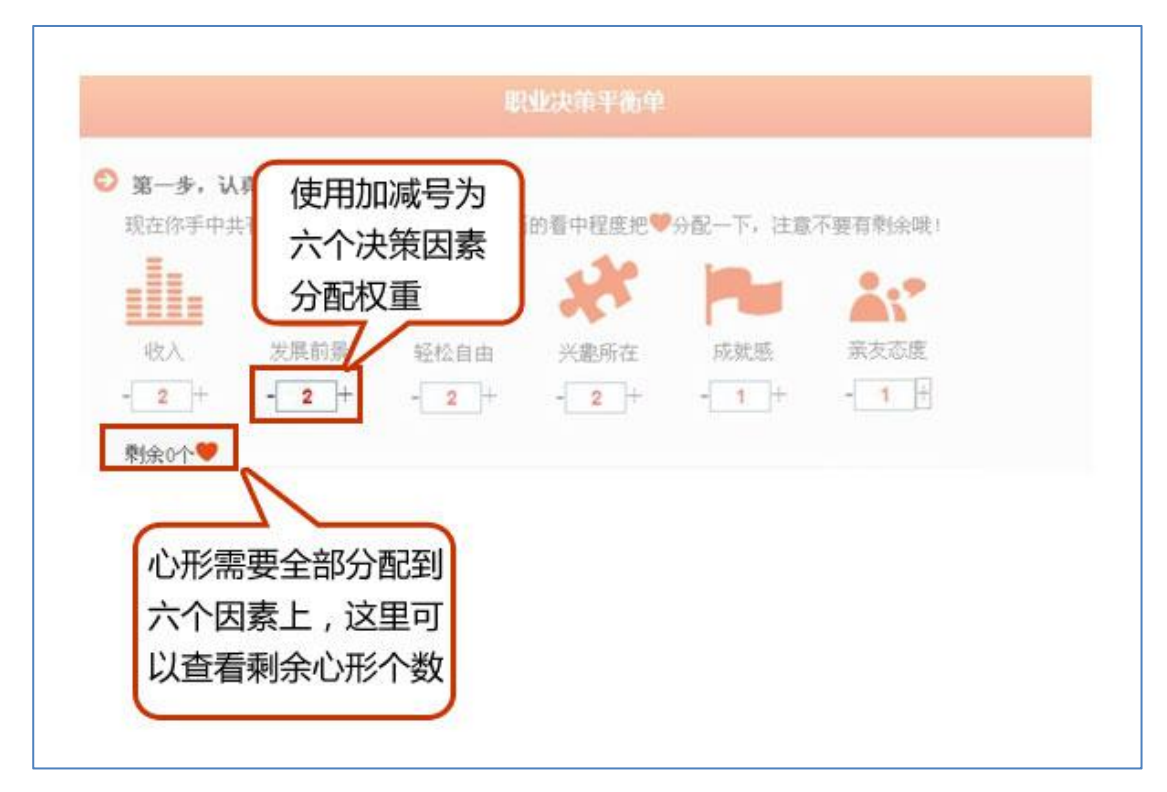

业决策平衡单"这一决策辅助工具,使用方法如下:

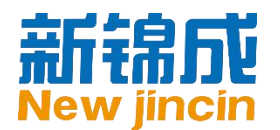

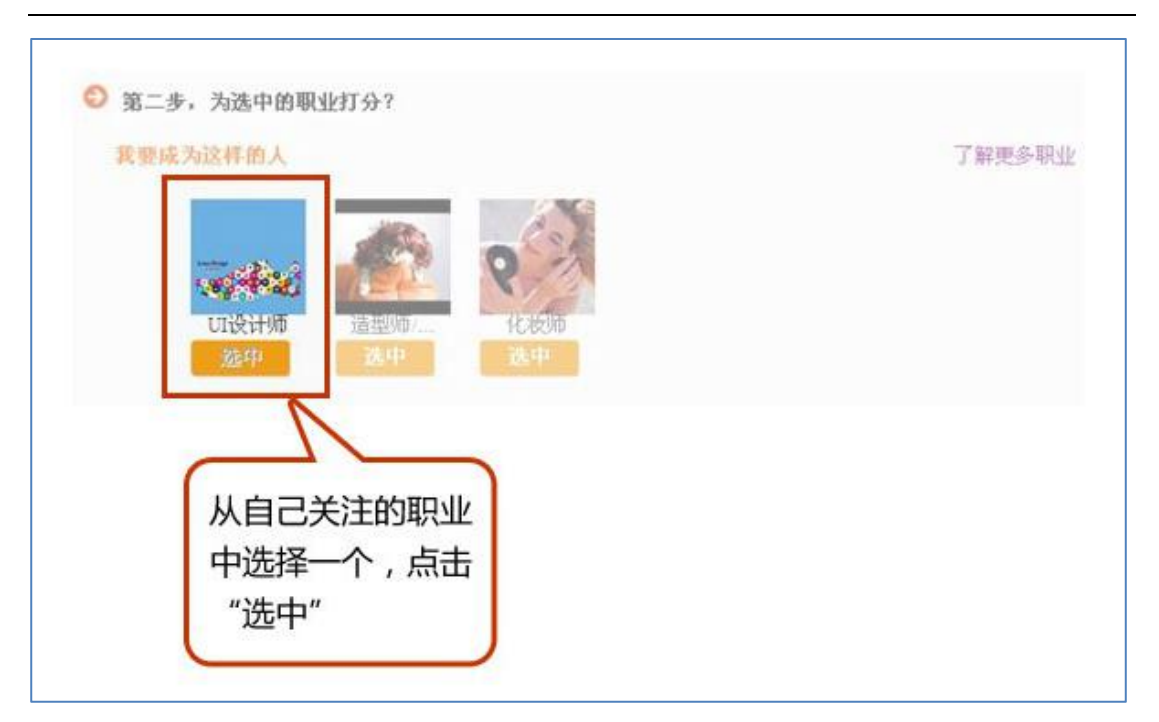

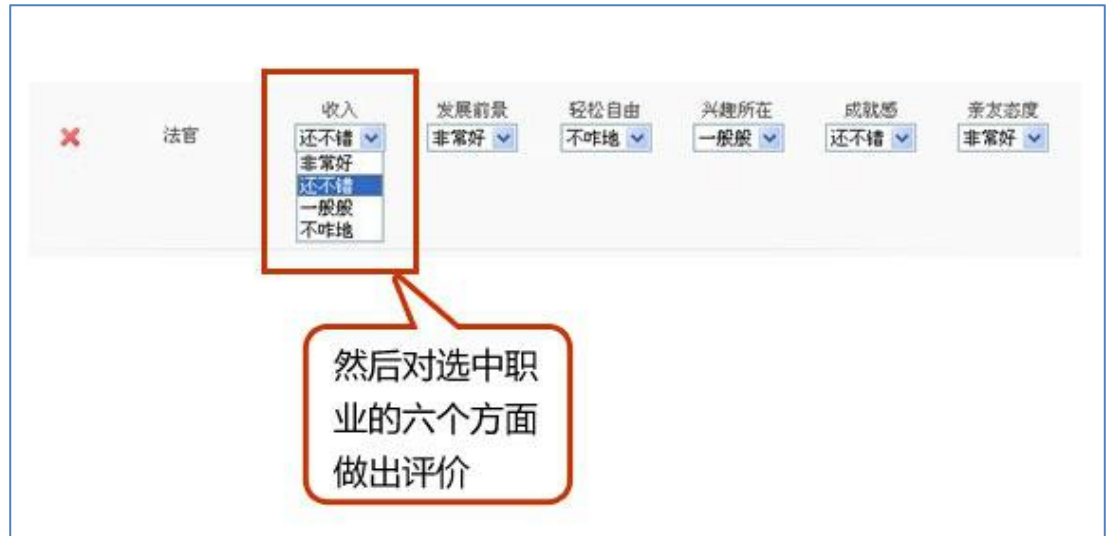

您最多可选择三个感兴趣的职业加入对比,然后点击"开始评估":

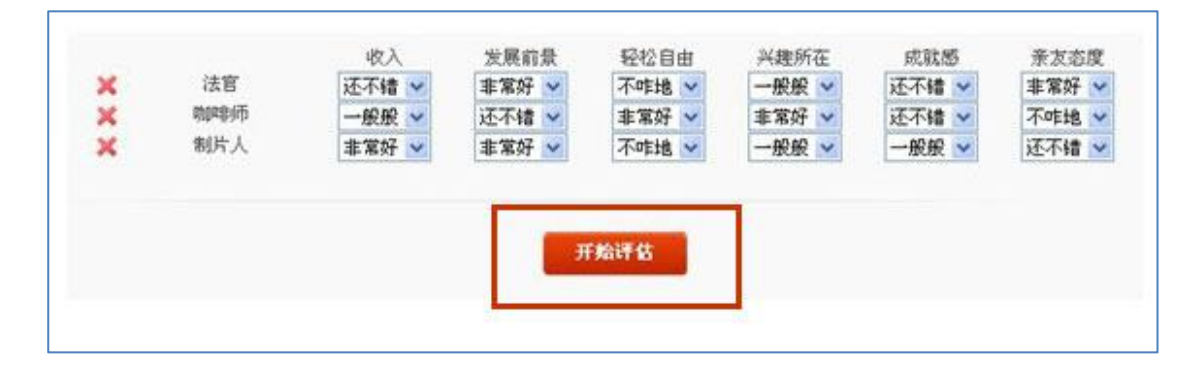

您将得到一份决策评估报告,报告中包含您倾向从事的职业及下一步行动建议:

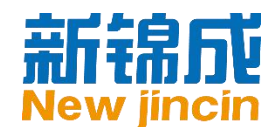

### 职业目标评估报告

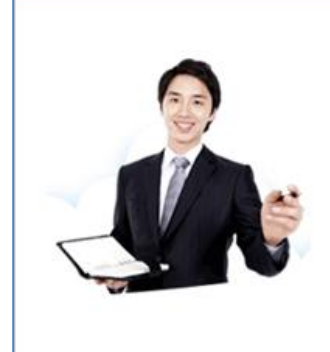

从评估结果可以看出,相对于 造型师/造型设计师 和化妆师,你目前 更倾向于从事 UI设计师 的工作。 确定了这一职业目标,下一步你便可以朝着这一目标去实际行动了! 为了实现目标,你的行动可以分步骤进行,先理清思路,撰写一份生 涯规划书吧。 PS:当前的职业目标评估结果不是永久的决定,也许只是暂时的。 当你所掌握的资料、你的想法发生变化时,可以按照上面的方法,重 新做出决定。

最后,您可以根据自身规划进展情况回顾生涯规划服务中的四个部分,也可在几个月后重复

上述步骤,对比每次的结果并分析原因,使职业发展方向逐渐清晰、准确。

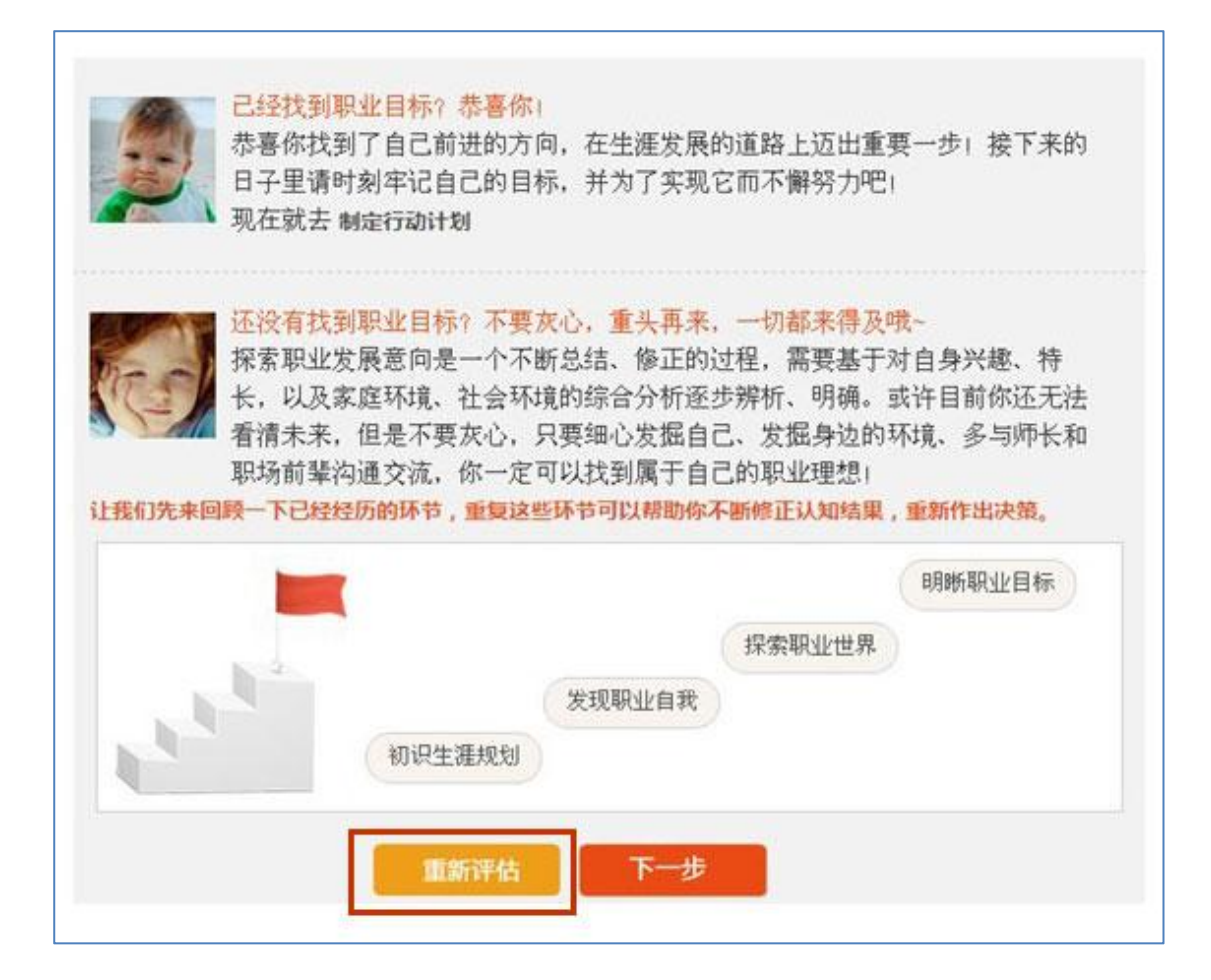

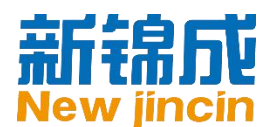

### 4. 制定行动计划

| 职业目标                                 | and the second second se |
|--------------------------------------|----------------------------------------------------------------------------------------------------|
|                                      | 生涯成长检                                                                                                    |
| 」,搭建目标阶梯                             |                                                                                                    |
| 行动目标。为了达到目标,还需要<br><mark>行动计划</mark> | 要自己制定一系列的行                                                                                                    |
|                                      |                                                                                                    |
|                                      |                                                                                                    |
|                                      | 搜 索                                                                                                    |
|                                      | <b>」,搭建目标阶梯</b><br>行动目标。为了达到目标,还需要<br><mark>行动计划</mark>                                                                                                    |

制定行动计划模块帮助您基于前面自我认知、职业认知和职业决策的结果,制定短期、中期

和长期行动计划,并进行计划执行的自我监控,在系统的引导下完成行动计划书。方法如下:

| 制版                                     | 2行动计划,搭建目标阶梯                                    |
|----------------------------------------|-------------------------------------------------|
| 在明瑞了职业选择之后,我们可以确立<br>动计划,来一步步地趋近目标,最终实 | 自己未来的行动目标,为了达到目标,还需要自己制定一系列的行<br>現理想,<br>制定行动计划 |
| ◎ 我的行动计划                               | 点击这里开始<br>制定行动计划                                |

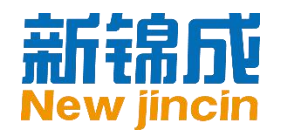

| 计划名称。                                                                                                    |                                                                           |
|----------------------------------------------------------------------------------------------------|---------------------------------------------------------------------------|
| 为了使你对目标有更清晰的认知。我们将目标分为短期目标,中期目标和长期目标三个层次。                                                                                                    |                                                                           |
| 因此,我们的行动计划也可以分为短期计划,中期计划和长期计划。<br>长期目标,                                                                                                    |                                                                           |
|                                                                                                    | 8                                                                         |
| 中期目标:                                                                                                    | 2                                                                         |
|                                                                                                    | 20                                                                        |
| 有期月起                                                                                                    | 9                                                                         |
| 1271 LT 171                                                                                                    |                                                                           |
|                                                                                                    | 9                                                                         |
| 短期目标计划达成时间,                                                                                                    |                                                                           |
| 完成短期目标给自己的奖励。                                                                                                    | ~                                                                         |
| 0                                                                                                    |                                                                           |
|                                                                                                    | 在这里填写您的行动                                                                 |
|                                                                                                    | 计划的长期, 中期,                                                                |
|                                                                                                    | 短期日标等信息                                                                   |
|                                                                                                    |                                                                           |
|                                                                                                    |                                                                           |
|                                                                                                    |                                                                           |
|                                                                                                    |                                                                           |
|                                                                                                    | $\frown$                                                                  |
| 点击这里添加为                                                                                                    | 点击这里可以查                                                                   |
| 点击这里添加为<br>要完成目标,我们需要了解达成目标而做的时间等方面,我们还需要知道3                                                                                                    | 点击这里可以查看做计划时的指                                                            |
| 度完成目标,我们需要了解达成目标。也就是一个,我们还需要完成。在1100年,我们还需要完成。在1100年,我们还需要完成。在1100年,我们还需要完成。                                                                                                    | 点击这里可以查<br>看做计划时的指<br>导原则                                                 |
| 度完成目标,我们需要了解达成目标<br>终落实为具体的行动步骤时间表,也到<br>在计划的执行中,我们还需要完成<br>此外,当我们的目标发生变化,行动执行遇到图 我们都需要更活地对计划加以像改,使之更满知                                                                                                    | 点击这里可以查<br>看做计划时的指<br>导原则                                                 |
| 展完成目标,我们需要了解达成目标。我们需要了解达成目标。也就<br>好落实为具体的行动步骤时间表,也就<br>在计划的执行中,我们还需要完成<br>此外,当我们的目标发生变化、行动执行通到图  我们都需要更活地对计划加以修改、使之更满成<br>为了达到短期目标,我的行动计划如下                                                                                     | 点击这里可以查<br>看做计划时的指导原则                                                     |
| 展完成目标,我们需要了解达成目标<br>生活为的共行中,我们还需要完成<br>此外,当我们的目标发生变化,行动执行遇到图<br>为了达到短期目标,我的行动计划如下<br>我们的有一,我们还需要完成<br>此外,当我们的目标发生变化,行动执行遇到图<br>我们都需要更活地对计划加以修改,使之更满足<br>我们都需要更活地对计划加以修改,使之更满足<br>我们都需要更活地对计划加以修改,使之更满足<br>我们都需要更活地对计划加以修改,使之更满足 | 点击这里可以查<br>看做计划时的指<br>导原则<br><sup>230实的需要。</sup>                          |
|                                                                                                    | 点击这里可以查<br>看做计划时的指<br>导原则<br>跟来的需要。<br>查看SMART原则<br>后续行动                  |
| 東完成目标,我们需要了解达成目<br>均离实为具体的行动步骤时间表,也致<br>在计划的执行中,我们还需要完成<br>此外,当我们的目标发生变化,行动执行遇到图 我们都需要更活地对计划加以像改,使之更满足<br>为了达到短期目标,我的行动计划如下 後期计数<br>计划完成时间 重要程度 完成情况<br>1 重要采差 東京成                                                              | 点击这里可以查<br>看做计划时的指<br>导原则<br><sup>建筑实的需要。</sup>                           |
| 東完成目标,我们需要了解达成目<br>特落实为具体的行动步骤时间表,也就<br>在计划的执行中,我们还需要完成<br>此外,当我们的目标发生变化,行动执行遇到图,我们证需要更近常地对计划加以像改,使之更满知<br>为了达到短期目标,我的行动计划如下<br>予加计划<br>计划序际时间 重要程度 完成情况<br>1 重要名章 東京主 《                                                        | 点击这里可以查<br>看做计划时的指<br>导原则<br>3.3%的需要。<br>查看SMART原则<br>后续行动                |
| 展完成目标,我们需要了解达成目标<br>均离实为具体的行动步骤时间表,也致<br>在计划的执行中,我们还需要完成<br>此外,当我们的目标发生变化,行动执行遇到图 我们都需要更活地对计划加以像改,使之更满足<br>为了达到短期目标,我的行动计划如下 <i>客</i> 加计数<br>计划完成时间 重要程度 完成情况<br>1                                                              | 点击这里可以查<br>看做计划时的指<br>导原则<br><sup>建调实的需要。</sup><br>金看SMART原则<br>在这里完成每条计划 |

已经保存的行动计划可以在我的行动计划列表中查看、当目标发生变化、行动执行遇到困难

时,您可以灵活的对计划加以修改使之更加满足现实的需要。

地址:北京市海淀区中关村 e 世界财富中心 C 座 849-852 室 (100080)www.newjincin.comTel: 86(10)82526021/82526031Fax: 86(10)82526023服务热线: 400-800-8001

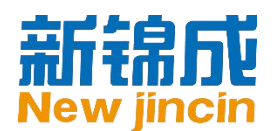

| 行动计划;  |                     | 搜索         |
|--------|---------------------|------------|
| 行动计划名称 | 最近更新时间              | 操作         |
| 新计划    | 2013-09-11 15:08:05 | 调整计划 预览 删除 |

### 5. 生涯成长检测

| 现职业自                                   | 制定行动                                                                                                    | 制定行动计划        |  |
|----------------------------------------|----------------------------------------------------------------------------------------------------|---------------|--|
|                                        | 明晰职业目标<br>探索职业世界                                                                                                    | 生涯成长检测        |  |
|                                        | 我的生涯成长状态如何?                                                                                                    |               |  |
|                                        | 为求职就业做好准备了吗?                                                                                                    |               |  |
|                                        |                                                                                                    |               |  |
|                                        | 完成下面的测评就知道了!                                                                                                    |               |  |
|                                        | 完成下面的测评就知道了!                                                                                                    | Ç. İ          |  |
| 职业发展伯<br>∐具,你将                         | 完成下面的测评就知道了!<br>半随我们的一生,在每个人生阶段又会呈现不同的特点,有着不同的目标<br>每发现对职业发展的态度是否得到了成长。                                                      | 示和任务。通过以下两个测试 |  |
| 职业发展件<br>工具,你将                         | 完成下面的测评就知道了!<br>半随我们的一生,在每个人生阶段又会呈现不同的特点,有着不同的目标<br>务发现对职业发展的态度是否得到了成长。<br>面对未来的职业发展,我做好准备了吗?                                | 示和任务。通过以下两个测试 |  |
| <sub>职业发展</sub> 伴<br>工具,你将<br>生涯<br>成长 | 完成下面的测评就知道了!<br>半随我们的一生,在每个人生阶段又会呈现不同的特点,有着不同的目标<br>每发现对职业发展的态度是否得到了成长。<br>面对未来的职业发展,我做好准备了吗?<br>职业成熟度测验                     | 示和任务。通过以下两个测试 |  |
| 四业发展件<br>工具,你将<br>生涯<br>成长             | 完成下面的测评就知道了!<br>半随我们的一生,在每个人生阶段又会呈现不同的特点,有着不同的目标<br>各发现对职业发展的态度是否得到了成长。<br>面对未来的职业发展,我做好准备了吗?<br>职业成熟度测验<br>我是否对自己的职业选择自信满满? | 示和任务。通过以下两个测试 |  |

生涯成长检测模块中,您需要完成两份测评,系统将根据您的作答给出报告,汇报您对职业发展的态度是否得到了成长。生涯成长检测模块是整个生涯规划模块的最后环节,帮助您了 解生涯规划内容的学习情况。

职业成熟度测验将检测您是否准备好去面对未来的职业发展。

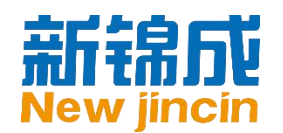

| 发现职业自我                                                          | 勧                                                               | 官行动计划                            |
|-----------------------------------------------------------------|-----------------------------------------------------------------|----------------------------------|
| 探索职业世界                                                          | 明晰职业目标                                                          | 生涯成长检测                           |
| ● 职业成熟度测验                                                       |                                                                 |                                  |
| 职业成熟度最早由Super (1955)年<br>点,在不同的发展阶段存在不同的发展<br>致度测验考查个体完成与其职业发展阶 | ₹提出,他认为人的职业发展是一个结<br>展目标和任务,只有完成了该阶段的目<br>介段相应的发展任务的程度。<br>开始测试 | 冬生的过程,并呈现出阶段性特<br>标才是职业成熟的表现。职业成 |
|                                                                 |                                                                 |                                  |
|                                                                 |                                                                 |                                  |

职业决策自我效能测验,将检测您对职业选择的信心程度。

| 预职业自我                                                                      | 制定行动计划                                                            |                                                          |  |
|----------------------------------------------------------------------------|-------------------------------------------------------------------|----------------------------------------------------------|--|
| 探索职业世                                                                      | 明断职业目标<br>界                                                       | 生涯成长检测                                                   |  |
| 职业决策自我效能测验                                                                 |                                                                   |                                                          |  |
| 职业决策(career decision-n<br>职业规划的过程,狭义的职业决策;<br>是否能够成功地进行某一成就行为;<br>决策的主观判断。 | naking)又称职业生涯决策或职业决定,<br>是指职业规划过程中的一个环节。自我效<br>的主观判断。职业决策自我效能指的是个 | 广义的职业决策是指一个完整<br>能(self-efficacy)指人对自己<br>体对自己能否成功进行职业生涯 |  |
|                                                                            | 开始测试                                                              |                                                          |  |
|                                                                            |                                                                   |                                                          |  |

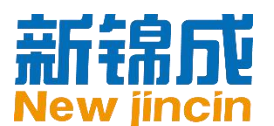

### 6. 生涯成长档案

在生涯成长档案服务中,您将可以看到您对整个生涯规划系统的使用情况。生涯成长档案记录并呈现您生涯成长的进度、结果和心得,帮助您从整体上把握自己的生涯规划进程,便于您生涯规划过程中的动态调整。

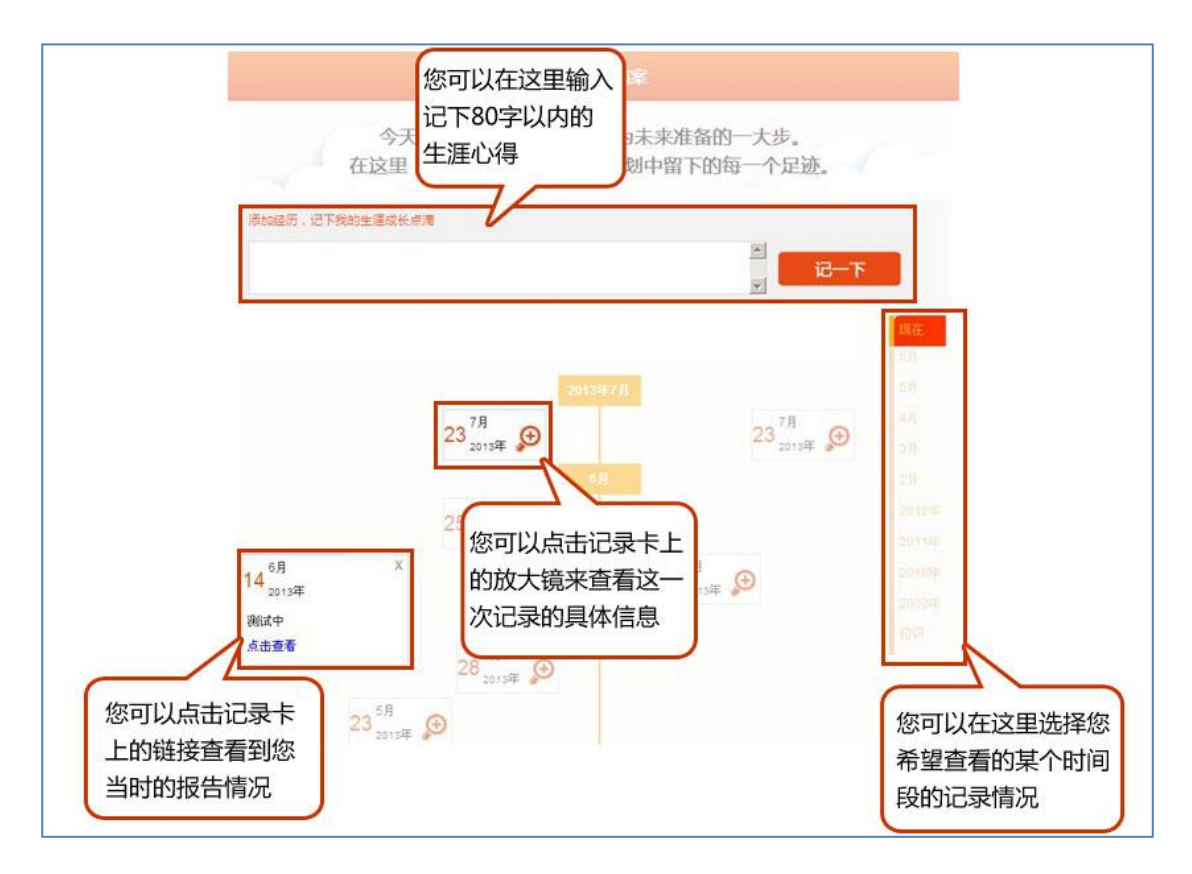

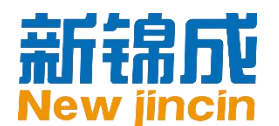

### 7. 生涯规划书

生涯规划书是生涯规划系统的重要服务之一,您可以在系统引导下学习规划书写作要领并完

成自己的规划书。

| 生涯规划书                                 |                             |            |    |
|---------------------------------------|-----------------------------|------------|----|
| 生涯规划书是自身整体生涯规划的书面                     | 化呈现,撰写规划书是梳理规划思路、记录规划各环     | 节结论与收获的过程。 |    |
| 在这里您可以进行两项活动:                         |                             |            |    |
| 1、完成老师布置的规划书写作任务<br>2、自主进行规划书写作练习 创建一 | <sub>搜索需要完成的规划书</sub> 点击这里可 | 自主练习生涯规划书  |    |
| 我的规划书                                 |                             |            |    |
| 索规划书                                  | 规划书类型: 自主练习 🔻 😡             |            |    |
| 新属学习任务                                | 规划书名称                       | 更新时间       | 操作 |
|                                       |                             |            |    |

一份完整的规划书分为封面、整体职业生涯目标、自我认知、职业认知和职业规划设计五个

部分:

| 自录<br>封面<br>型件职业生涯目标<br>第一部分:自我认知<br>第二部分:职业认知<br>第三部分:职业规划设计 | <b>建</b> 涯规划书                                              | **  |                     |
|---------------------------------------------------------------|------------------------------------------------------------|-----|---------------------|
|                                                               | 姓名: 张旭<br>学校: 后检大学<br>院系: 产品测试<br>专业: 平面设计<br>班级: 11223344 |     |                     |
| - 1                                                           |                                                            | - 1 | 在这里可以预览或<br>提交规划书哦! |
|                                                               | 页一页                                                        |     |                     |

编写完成后,您可点击右下角的"保存"按钮进行提交:

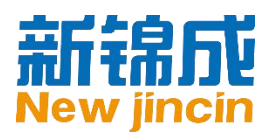

| <b>日</b><br>封面<br>整件驱坐主道目标<br>第一部分:自我认知<br>第二部分:取业认知<br>第二部分:取业认知<br>第二部分:取业认知 | 整体职业生涯目标<br>*规划年限: 半年 ★<br>*长期目标:<br>1214                 | 送回<br>写作指导。<br>整在职业生涯目标的形成再建<br>空在完分的自我分析,环境分<br>析与评信反馈的基础之上,你<br>可以在完成完整规划步骤后再 |                          |
|--------------------------------------------------------------------------------|-----------------------------------------------------------|---------------------------------------------------------------------------------|--------------------------|
| 在各部分间                                                                          | <ul> <li>● 中朔目标:</li> <li>124</li> <li>● 短朔目标:</li> </ul> | 撰写本部分内容。<br>整件記畫員按照例                                                            | 1                        |
| 切换                                                                             | 124<br>家庭目标: 收入目标:<br>124 个                               | ▲ 内容填写及<br>● 写作指导范例                                                             |                          |
|                                                                                | 健康目标:<br>学习目标:<br>↓<br>↓<br>上一页                           | -▼<br>-▼<br>丙—7                                                                 | 在这里可以被资源<br>保存或预览规<br>划书 |

◎提示:除手动点击保存按钮保存填写的内容外,系统每隔一分钟会自动保存您的规划书,为了保证内容不会丢失,停止编写后请注意保存哦!

# 三、 咨询预约系统

您可通过咨询预约功能预约学校的职业咨询师,通过面对面的交流解决遇到的职业咨询方面

的问题。

### 1. 咨询预约

| 首页          | 生涯规划 ~          | 咨询预约 |                |     |     |          |
|-------------|-----------------|------|----------------|-----|-----|----------|
| 5. contract |                 | ~    |                |     |     |          |
| 当前位置:进入     | <b>\咨询预约模</b> ; | 块    |                |     |     | 点击这里进行预约 |
| 咨询师排班表      |                 |      |                |     |     |          |
|             | 周一              | 周二   | 周三             | 周四  | 周五  | 我要预约     |
| 08:00-18:00 | 教师1             | 李老师  | 王老师            | 教师2 | 教师3 | 我的预约记录   |
| 09:00-10:00 | 教师1             |      |                |     |     | 查看咨询教师介绍 |
| 10:00-11:00 |                 | 教师3  | ~              |     |     |          |
| 12:00-18:00 | 教师1             | 教师2  | 可查看学校职业咨询师的排班表 |     | 教师2 |          |
| 14:00-15:00 |                 |      | LCD dv (EN     |     |     |          |
| 15:00-16:00 |                 |      |                |     |     |          |
| 16:00-17:00 |                 |      |                |     |     |          |
| 17:00-18:00 |                 |      |                |     |     |          |

◎提示:职业咨询师排班表为空的话,说明学校还没有安排职业咨询教师,您暂时不能进行职业咨询的预约哦!

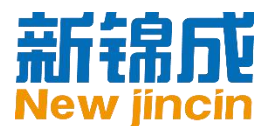

### 2. 预约记录查看及管理

您可查看已申请的职业咨询预约,并可随时取消预约,方法如下:

首页 生涯规划 - 咨询预约

当前位置: 咨询预约 > 咨询师排班表

咨询师排班表

|                      | 周一  | 周二  | 周三  | 周四                | 周五  |
|----------------------|-----|-----|-----|-------------------|-----|
| 08:00-18:00          | 教师1 | 李老师 | 王老师 | 教师2               | 教师3 |
| 09:00-10:00          | 教师1 |     |     |                   |     |
| 10:00-11:00          |     | 教师3 |     |                   |     |
| 12:00-18:00          | 教师1 | 教师2 | 教师3 | 生涯规划演示,Is<br>njc3 | 教师2 |
| 14:00-15:00          |     |     |     |                   |     |
| 15:00-16:00          |     |     |     |                   |     |
| 16:00- <b>1</b> 7:00 |     |     |     |                   |     |
| 17:00-18:00          |     |     |     |                   |     |

| 的咨询预约     | 全部预   | 全部预约记录及状态 |                        |      | 点击查看预约详情 |  |
|-----------|-------|-----------|------------------------|------|----------|--|
| 学号        | 预约人姓名 | 预约咨询师     | 预约咨询时间                 | 状态   | 操        |  |
| 112112112 | 张旭    | 质检大学      | 2015-08-24 9:00-10:00  | 预约成功 | 预约详情     |  |
| 112112112 | 张旭    | 质检大学      | 2015-08-24 9:00-10:00  | 取消预约 | 预约详情     |  |
| 112112112 | 张旭    | 质检大学      | 2015-08-17 9:00-10:00  | 取消预约 | 预约详情     |  |
| 112112112 | 张旭    | 产品产品测试    | 2015-08-17 10:00-11:00 | 预约成功 | 预约详情     |  |
| 112112112 | 张旭    | 产品产品测试    | 2015-08-17 10:00-11:00 | 取消预约 | 预约详情     |  |
| 112112112 | 张旭    | 产品产品测试    | 2015-08-17 10:00-11:00 | 取消预约 | 预约详情     |  |